# Outlook2016 beállítása IMAP protokollal

### <u>IMAP</u>

Az IMAP annyiban különbözik a POP3S-től, hogy míg a POP3S letölti a leveleket a kiszolgálóról azok a letöltés után törlődnek, míg a IMAP-nál megmaradnak. IMAP fióktípus esetén a levelezőprogram és a kiszolgáló tárhelye szinkronban vannak, azaz, ha törlünk egy levelet a levelezőprogramban akkor az a kiszolgálóról is törlődik viszont a kiszolgálóról való letöltéskor a levelek megmaradnak a kiszolgáló szerverén is.

Gyakran előfordul, hogy már van felvéve postafiók és új fiókként kell felvenni, ezt a "FÁJL" menüpontban tudjuk megtenni.

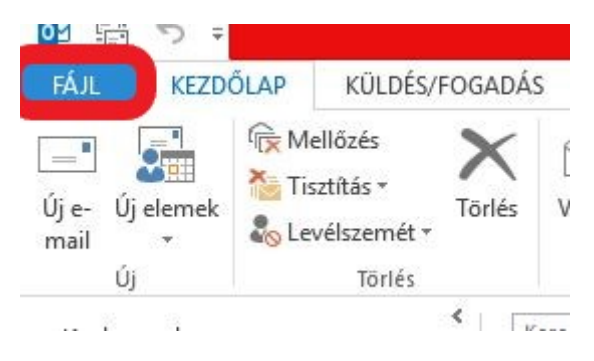

Majd kattintsunk az információ fülön belül a "Fiók hozzáadása" gombra.

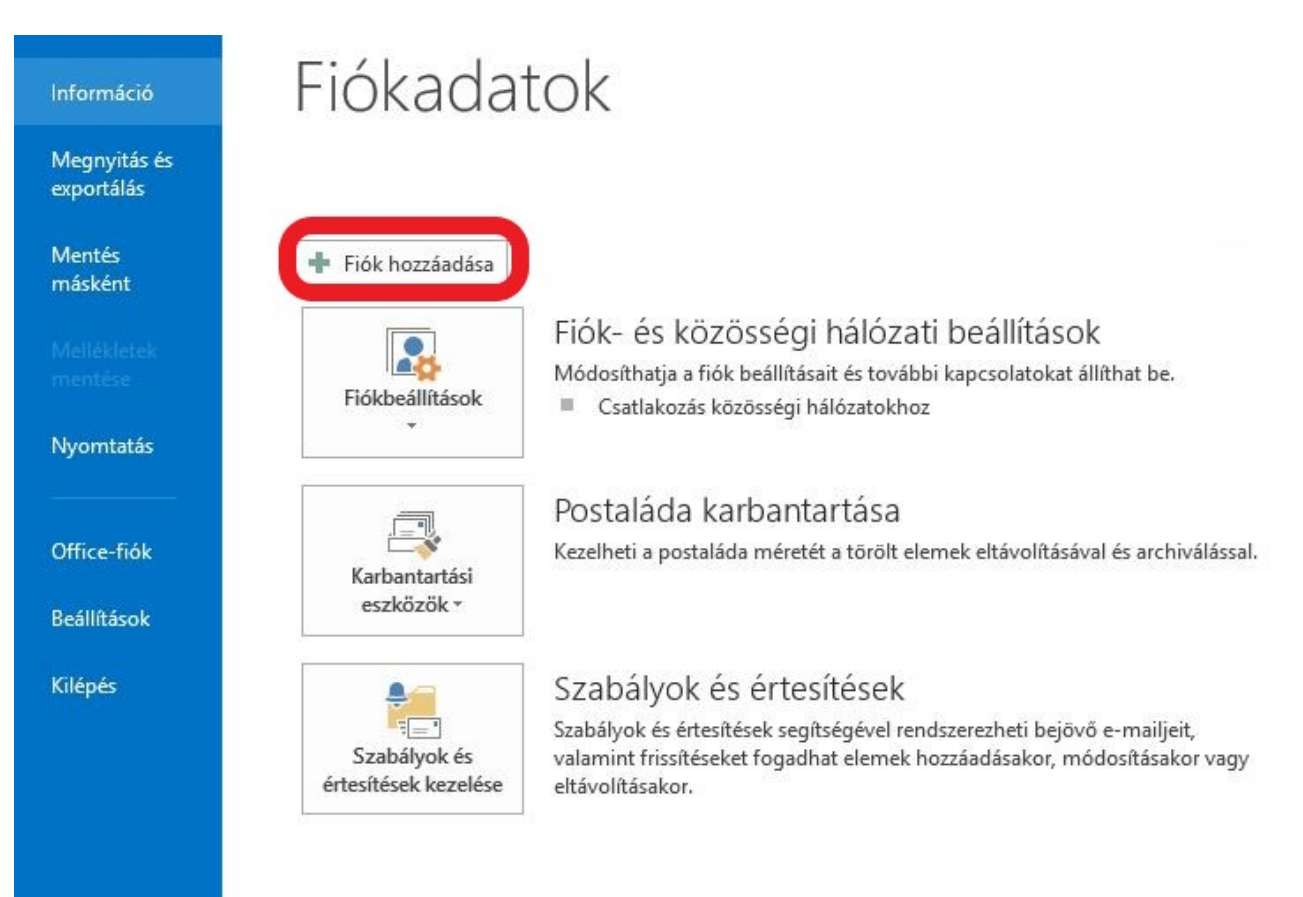

1. Az Outlook 2016 megnyitása után az Outlook rákérdez, hogy szeretnénk-e e-mail fiókot beállítani. Kattintsunk az "igen" opcióra majd a "Tovább" gombra. Last update: 2023. outlook\_levelezoprogram\_beallitas:outlook2016\_beallitas\_imap https://wiki.liw.digital/doku.php?id=outlook\_levelezoprogram\_beallitas:outlook2016\_beallitas\_imap 05. 30 11:44

Microsoft Outlook-fiók beállítása

#### E-mail fiók felvétele

|                                                         |                                                               |                                                      |                                                      |                                                     | -77        |
|---------------------------------------------------------|---------------------------------------------------------------|------------------------------------------------------|------------------------------------------------------|-----------------------------------------------------|------------|
|                                                         |                                                               |                                                      |                                                      |                                                     |            |
| Az Outlookkal c<br>365-előfizetéshe<br>ActiveSync-fióko | atlakozhat e-mail fiókja<br>z tartozó Exchange Onl<br>kat is. | aihoz, például céges Mic<br>line-fiókhoz. Az Outlook | rosoft Exchange Server-<br>: emellett támogatja a P( | fiókjához vagy egy Micros<br>DP-, IMAP- és Exchange | oft Office |
| Szeretne e-mail 1                                       | iókot beállítani az Outl                                      | lookban?                                             |                                                      |                                                     |            |
| Olgen 1                                                 |                                                               |                                                      |                                                      |                                                     |            |
| Nem                                                     |                                                               |                                                      |                                                      |                                                     |            |
|                                                         |                                                               |                                                      |                                                      |                                                     |            |
|                                                         |                                                               |                                                      |                                                      |                                                     |            |
|                                                         |                                                               |                                                      |                                                      |                                                     |            |
|                                                         |                                                               |                                                      |                                                      |                                                     |            |
|                                                         |                                                               |                                                      |                                                      |                                                     |            |
|                                                         |                                                               |                                                      |                                                      |                                                     |            |
|                                                         |                                                               |                                                      |                                                      | 2.                                                  |            |
|                                                         |                                                               |                                                      | <                                                    | Vissza Tovább >                                     | Mégse      |
|                                                         |                                                               |                                                      |                                                      |                                                     |            |

## 2. A két lehetőség közül válasszuk a "kézi beállítás" opciót. Majd kattintsunk a "Tovább" gombra.

| Fiók hozzáadása<br><b>Automatikus fiókbeállí</b><br>Fiók kézi beállítása vag | <b>tás</b><br>yy csatlakozás egyéb kiszolgálótípusokhoz. |                                         | × |
|------------------------------------------------------------------------------|----------------------------------------------------------|-----------------------------------------|---|
| ◯ E-m <u>a</u> il fiók                                                       |                                                          |                                         |   |
| Név:                                                                         | Példa: Verebélyi Ágnes                                   |                                         |   |
| E <sub>z</sub> mail cím:                                                     | Példa: agnes@contoso.com                                 |                                         |   |
| Jelsz <u>ó</u> :<br>Jelszó megerősí <u>t</u> ése:                            |                                                          |                                         |   |
|                                                                              | Írja be az internetszolgáltatótól kapott jelszót.        |                                         |   |
| Kézi beállítás, vagy tov                                                     | ábbi kiszolgálótípusok megadása                          |                                         |   |
|                                                                              |                                                          | < <u>V</u> issza <u>T</u> ovább > Mégse |   |

×

米

# 3. A szolgáltatás kiválasztásánál válasszuk a "POP vagy IMAP" opciót.

| Fiók hozzáadása                                                         | ×                                                |
|-------------------------------------------------------------------------|--------------------------------------------------|
| Szolgáltatás kiválasztása                                               | No.                                              |
| O Microsoft Exchange Server vagy kompatibilis szolgáltatás              |                                                  |
| Kapcsolódás Exchange-fiókhoz e-mailek, naptárak, névjegyek, feladato    | ok és hangposta elérése céljából                 |
| Outlook.com- vagy Exchange <u>A</u> ctiveSync-kompatibilis szolgáltatás |                                                  |
| Csatlakozás az Outlook.com-hoz vagy más szolgáltatáshoz e-mailek, n     | aptárak, névjegyek és feladatok elérése céljából |
| Kapcsolódás POP vagy IMAP típusú e-mail fiókhoz                         |                                                  |
|                                                                         | < Viscaa Tovább > Mánca                          |

4. A "felhasználói adatok"-nál adjunk meg a nevünket, ez fog megjelenni az email cím előtti névként, ha valakinek levelet küldünk és e-mail címünket. A "kiszolgálóadatok"-nál a "fiók típusa" legyen POP3 a "Bejövő üzenetek kiszolgálója" a "mail.liw.hu" a kimenő üzeneteké szintén "mail.liw.hu. A "bejelentkezési adatok" opciónál a "felhasználónév" az e-mail címünk legyen a "jelszó" pedig a hozzá tartozó jelszó. Majd kattintsunk a további beállítások menüpontra. Last update: 2023. outlook\_levelezoprogram\_beallitas:outlook2016\_beallitas\_imap https://wiki.liw.digital/doku.php?id=outlook\_levelezoprogram\_beallitas:outlook2016\_beallitas\_imap 05. 30 11:44

| Felhasználói adatok                  |                                                                                                    | Fiók beállításainak tesztelése                                                    |
|--------------------------------------|----------------------------------------------------------------------------------------------------|-----------------------------------------------------------------------------------|
| Név:                                 | Az Ön neve                                                                                                    | Javasoljuk, hogy tesztelje fiókját. Így meggyőződhet róla,                        |
| E-mail cím:                          | Teljes e-mail cím                                                                                                    | hogy a megadott bealitasok megrelelőek.                                           |
| Kiszolgálóadatok                     |                                                                                                    |                                                                                   |
| Fiók típusa:                         | IMAP                                                                                                    | Flok beallitasainak tesztelese                                                    |
| Bejövő üzenetek kiszolgálója:        | mail.liw.hu                                                                                                    | A fiók beállításainak automatikus tesztelése a<br>Tovább gombra való kattintáskor |
| Kimenő üzenetek kiszolgálója (SMTP): | mail.liw.hu                                                                                                    |                                                                                   |
| Bejelentkezési adatok                | Loosen and the state of the state of the sta |                                                                                   |
| Felhasználónév:                      | Teljes e-mail cím                                                                                                    | Kancsolat nélküli módban Mind                                                     |
| Jelszó:                              | *****                                                                                                    | tartandó üzenetek:                                                                |
| 🗸 Jelszó táro                        | lása                                                                                                    |                                                                                   |
| Jelszó:                              | *********                                                                                                    | Kapcsolat nélküli módban Mind<br>tartandó üzenetek:                               |

# 5. A "speciális" fülön belül az alábbi beállításokat használjuk.

|                            | Kimenő üzenetek kiszolgálója Speciális                                                        |
|----------------------------|-----------------------------------------------------------------------------------------------|
| Kiszolgáló                 | portszámai                                                                                    |
| <u>B</u> ejövő (           | Jzenetek kiszolgálója (IMAP): 883 Alapé <u>r</u> telmezés                                     |
| A kō                       | vetkező típusú titkosított kapcsolat használata: SSL 🗸                                        |
| Ki <u>m</u> enő            | üzenetek kiszolgálója (SMTP): 25                                                              |
| A <u>k</u> ö               | vetkező típusú titkosított kapcsolat használata: SSL                                          |
| Ciszolgáló                 | időkorlátja                                                                                   |
| Rövid                      | Hosszú 1 perc                                                                                 |
| Mappák -                   |                                                                                               |
| <u>A</u> gyöké             | rmappa elérési útja:                                                                          |
| Iküldött                   | elemek                                                                                        |
| Ne le                      | gyen mentve az elküldött elemek más <u>o</u> lata                                             |
| l <mark>örölt e</mark> lei | nek                                                                                           |
| Elem                       | ek kijelölése törlésre, de az automatikus áthelyezésük mellőzése                              |
| Atō                        | rlésre kijelölt elemeket véglegesen eltávolítjuk, amikor töröljük az<br>.eket a postaládából. |
| elem                       |                                                                                               |

×

6. Kattintsunk a "Tovább" gombra.

7. A "Befejezés" gombra kattintva elérheti postafiókját.

#### Levelezés, Outlook

From: https://wiki.liw.digital/ - **Wiki - LIW Intermedia Kft.** 

Permanent link:

https://wiki.liw.digital/doku.php?id=outlook\_levelezoprogram\_beallitas:outlook2016\_beallitas\_imap

Last update: 2023. 05. 30 11:44